# **Configure Day-Zero Cellular Gateway 522-E Deployment Guide**

# Contents

| Introduction                                   |
|------------------------------------------------|
| Background Information                         |
| Prerequisites                                  |
| Requirements                                   |
| Components Used                                |
| General Information of the CG522-E             |
| Hardware Installation Procedure:               |
| Side Panel of the Cisco Cellular Gateway 522-E |
| Indication of Status LEDs on CG522-E           |
| Installation of the SIM card(s)                |
| Installation of the indoor 5G Antenna          |
| Power up the CG522-E                           |
| Software Installation Procedure:               |
| Access the CG522-E via Console                 |
| Access the CG522-E via SSH                     |
| Change the Password                            |
| How to view running configuration              |

# Introduction

This document describes the initial configuration and installation process for the Cellular Gateway 522-E.

# **Background Information**

Any complex configuration procedure is beyond the scope of this publication. The CG522-E is a Plug and Play device, but the information provided allows ease of use. Here is a <u>hyperlink for all the published</u> CG522-E documentation.

# Prerequisites

# Requirements

Cisco recommends that you have basic knowledge of these topics:

- 5G Cellular Network Basics
- Cisco IOS® XE and Cisco IOS® CG

# **Components Used**

CG522-E (v.17.04.01a)

#### CG522-E Modem EM9190 (v.SWIX55C\_01.07.13.00)

WS-C3850-12X48U (v.03.07.04E)

The information in this document was created from the devices in a specific lab environment. All of the devices used in this document started with a cleared (default) configuration. If your network is live, ensure that you understand the potential impact of any command.

# **General Information of the CG522-E**

The CG522 works as an NSA (Non-standalone) device. This means the 5G band is on the data plane and LTE on the control plane. As a result, traffic needs to be pushed in and out of the CG522 for the NSA device to aggregate from 4G bands to 5G bands.

# Hardware Installation Procedure:

### Side Panel of the Cisco Cellular Gateway 522-E

This figure shows the I/O side panel of the CG522-E:

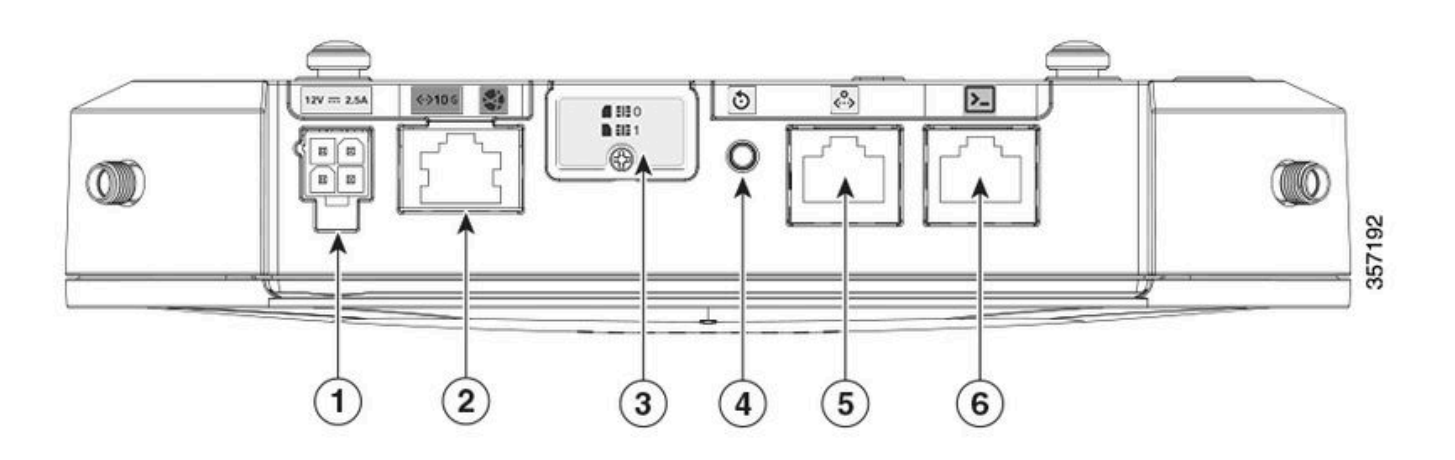

| 1 | PWR Socket                               |
|---|------------------------------------------|
| 2 | Gigabit Ethernet-WAN                     |
| 3 | Cover for dual sim slots (SIM 0   SIM 1) |
| 4 | Reset button                             |
| 5 | Aux port                                 |
| 6 | Console (RJ-45)                          |

### Indication of Status LEDs on CG522-E

| ۲ | solid    |
|---|----------|
| * | blinking |
| 0 | off      |

Initial Bootup LEDs

| 4G           | 5G | Function                                                                                   |
|--------------|----|--------------------------------------------------------------------------------------------|
| ۲            | 0  | <ul><li>OS has booted</li><li>Modem is not attached</li><li>LAN interface up</li></ul>     |
| ₩ / 0        | 0  | <ul><li>OS has booted</li><li>Modem state not defined</li><li>LAN interface down</li></ul> |
| ۹            | 0  | <ul><li>Power on, Bootloader</li><li>OS booted but no SIM found</li></ul>                  |
| <b>*</b> / o | 0  | • System boot in progress                                                                  |

### Nominal LEDs

| 4G            | 5G  | Function                                                                                                    |
|---------------|-----|----------------------------------------------------------------------------------------------------|
| ●             | 0   | <ul> <li>Normal Operation</li> <li>Maximum 4G cellular signal <ul> <li>3 or 4 bars equivalent</li> </ul> </li> <li>LAN interface up</li> </ul> |
| <b>**</b> / o | 0   | <ul> <li>Normal Operation</li> <li>Medium 4G cellular signal -<br/>1 or 2 bars equivalent</li> <li>LAN interface up</li> </ul>                 |
| 0             | ۲   | <ul> <li>Normal Operation</li> <li>Maximum 5G cellular signal <ul> <li>3 or 4 bars equivalent</li> </ul> </li> <li>LAN interface up</li> </ul> |
| 0             | */○ | <ul> <li>Normal Operation</li> <li>Medium 5G cellular signal -<br/>1 or 2 bars equivalent</li> <li>LAN interface up</li> </ul>                 |

# Marginal Condition LEDs

| 4G                 | 5G  | Function                                                   |
|--------------------|-----|------------------------------------------------------------|
| •                  | ۲   | Low power mode                                             |
| <b>**</b> / ○ or ● | ₩/0 | Thermal mitigation mode activated, radio on with 4G signal |

| ₩/0 | <b>*</b> / ○ or ● | Thermal mitigation mode activated, radio on with 5G signal |
|-----|-------------------|------------------------------------------------------------|
| ₩/0 | ₩/0               | Thermal mitigation mode activated, radio off               |

# **Installation of the SIM card(s)**

Beside the ethernet port, the CG522-E has a cover for the SIM slots. The cover is held together by a Philips head screw. Carefully remove the screw to reveal the SIM slots.

The SIM size is only compatible with MICRO SIM (Height: 15 mm, Width: 12 mm, Thickness: 0.76mm).

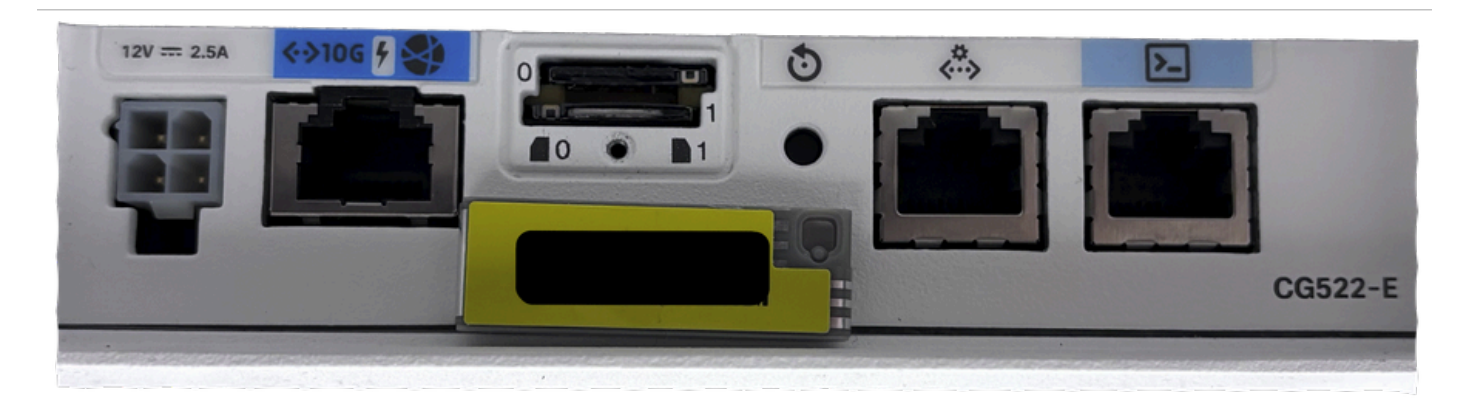

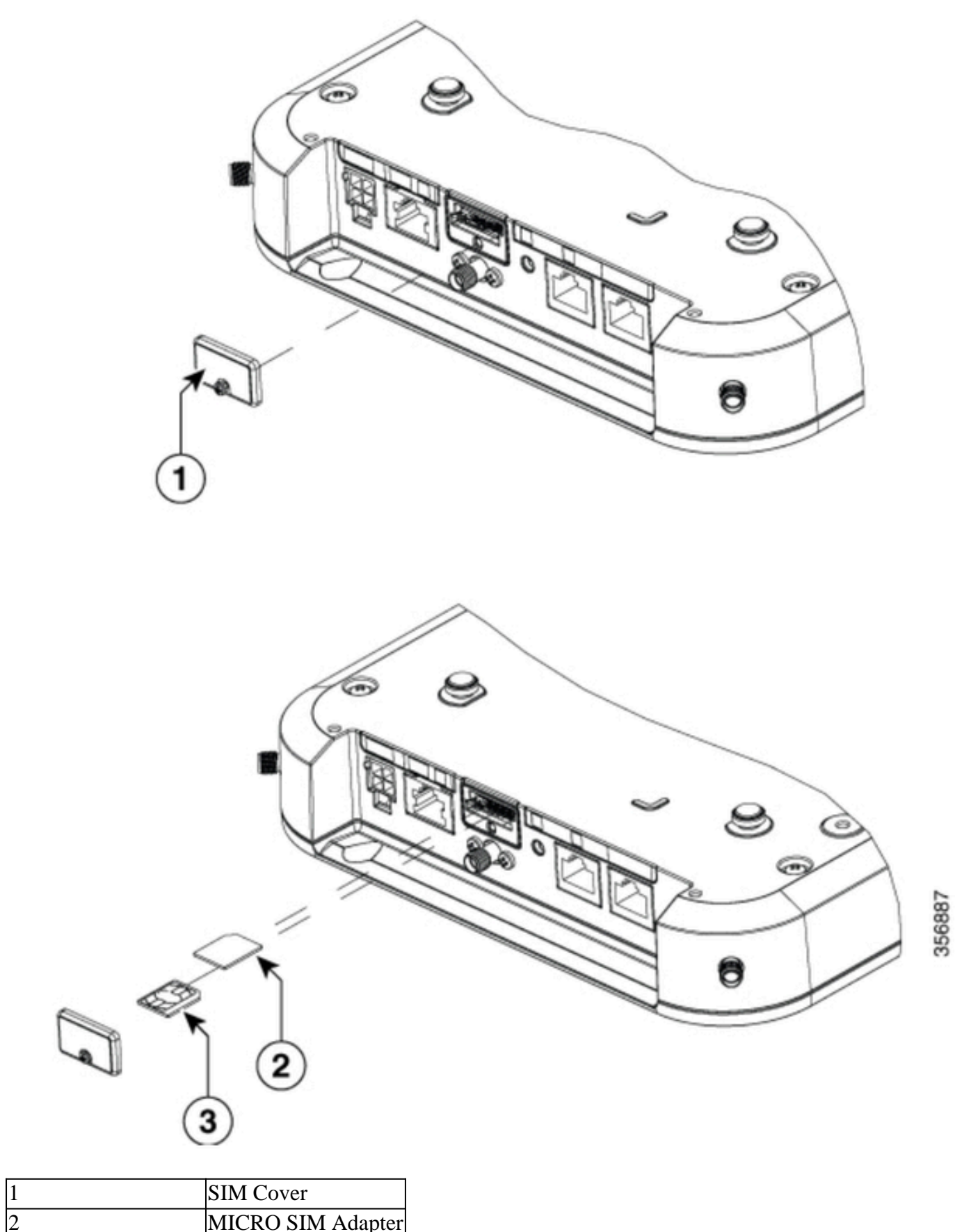

| 1 | merce shiri naupter |
|---|---------------------|
| 3 | NANO SIM            |

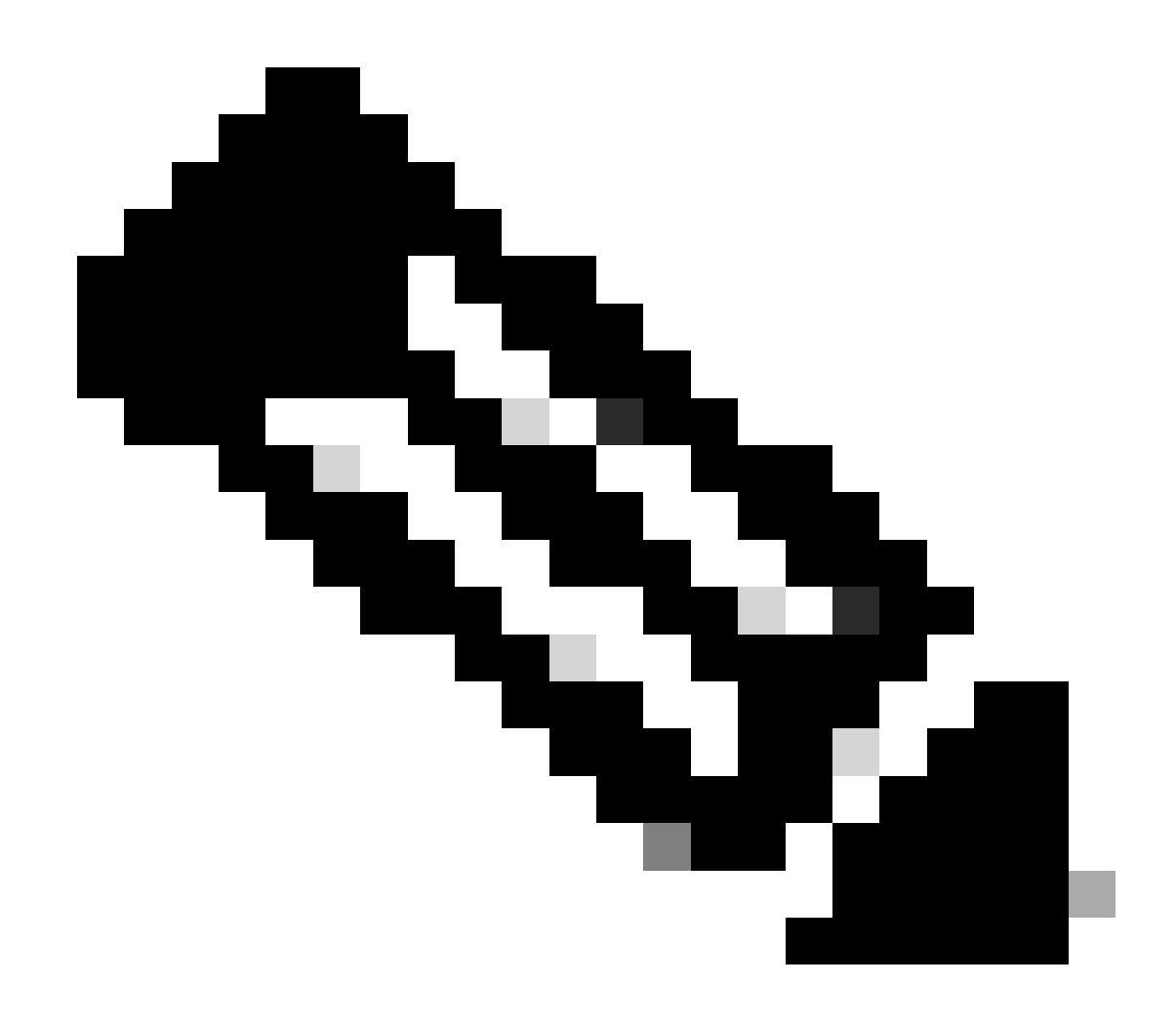

Note: Use a MICRO SIM card adapter for NANO SIM cards.

### Installation of the indoor 5G Antenna

Occasionally, there is a need to install a 5G Antenna onto the CG522-E. The only supported indoor 5G Antenna is the <u>5G-ANTM-SMA-D</u> (Multi-Band Swivel Mount Dipole antenna) (SMA). To insert the antenna, ensure there is no power to the CG522-E, take the SMA male connector end of the antenna, and twist the connector into the female connector on the CG522-E until moderately tight.

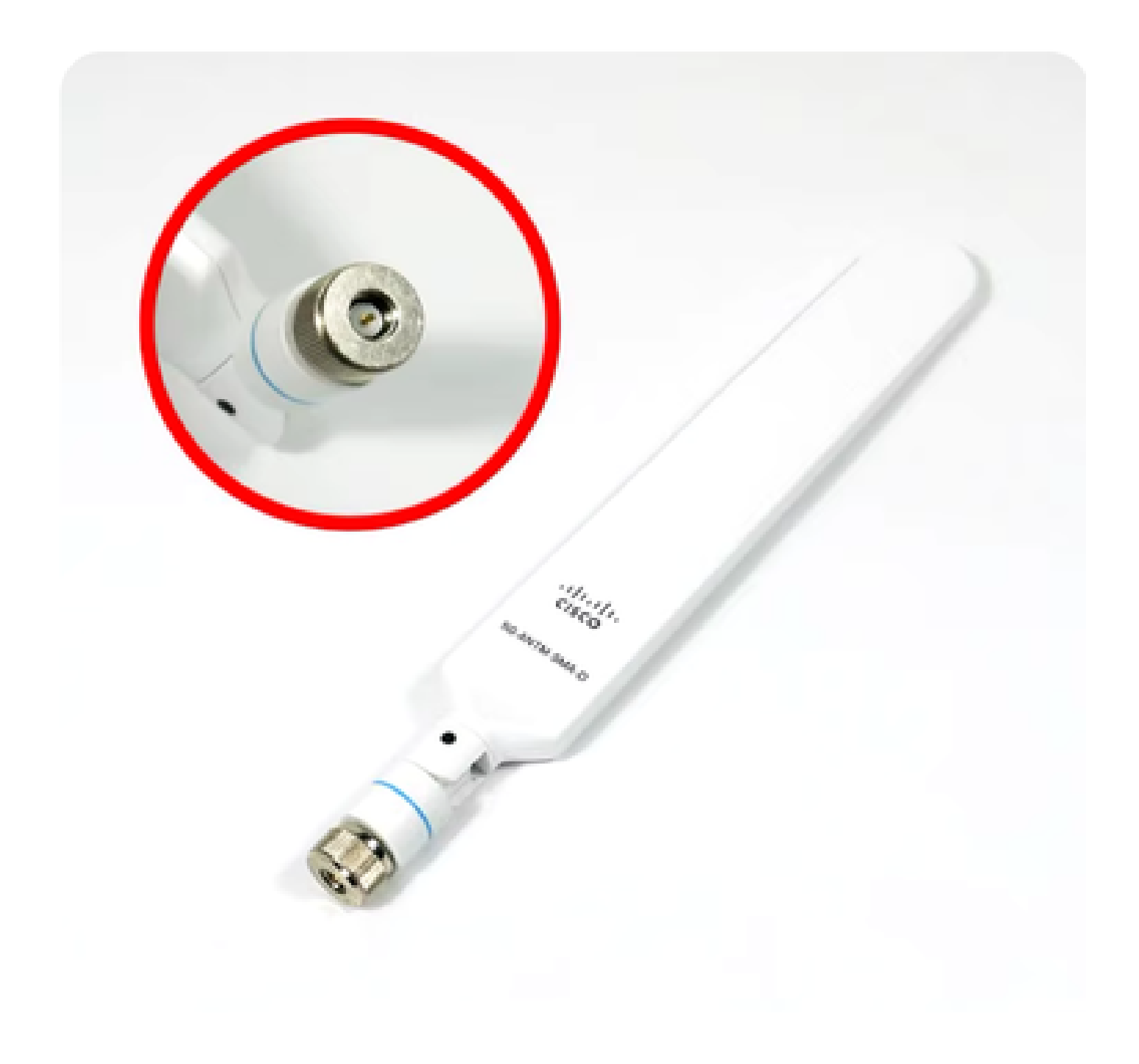

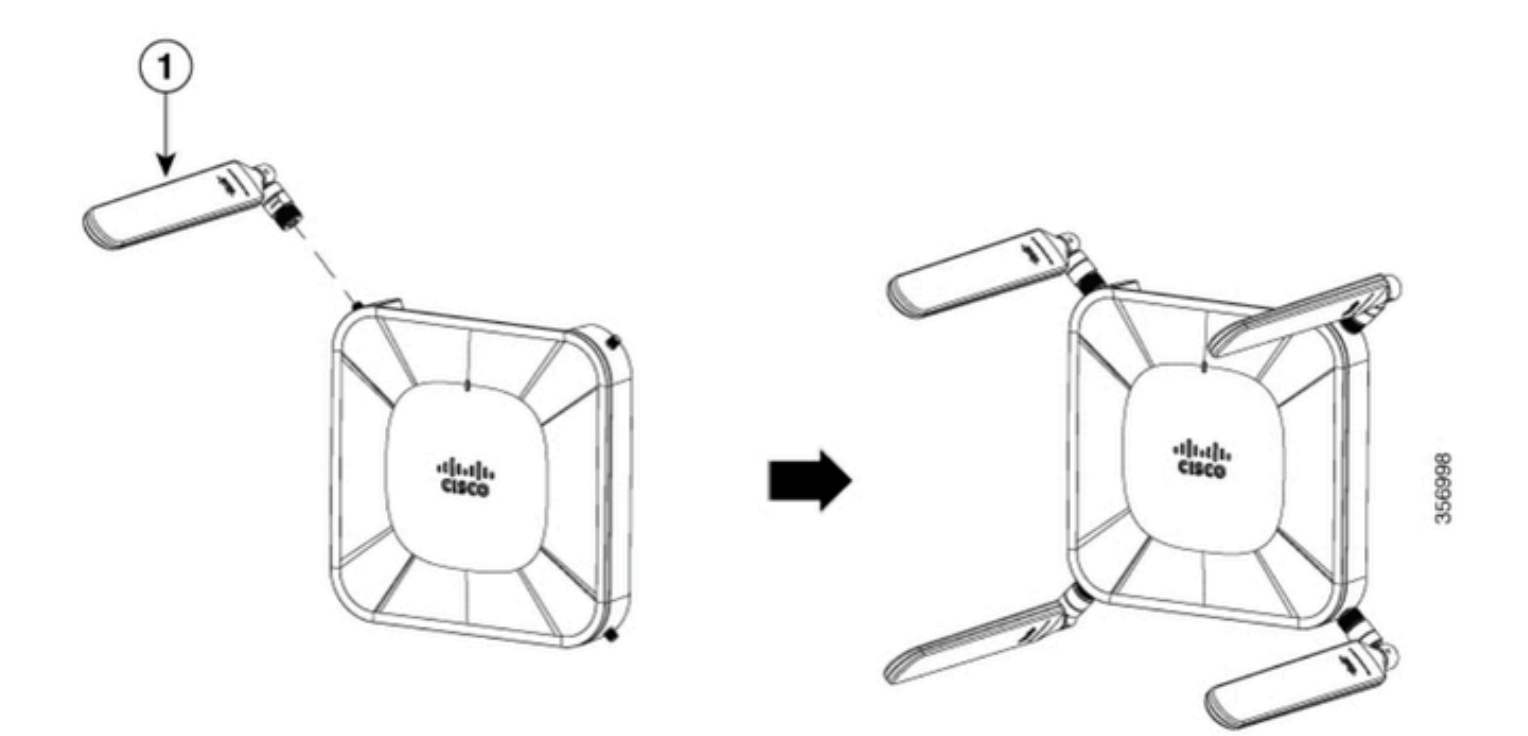

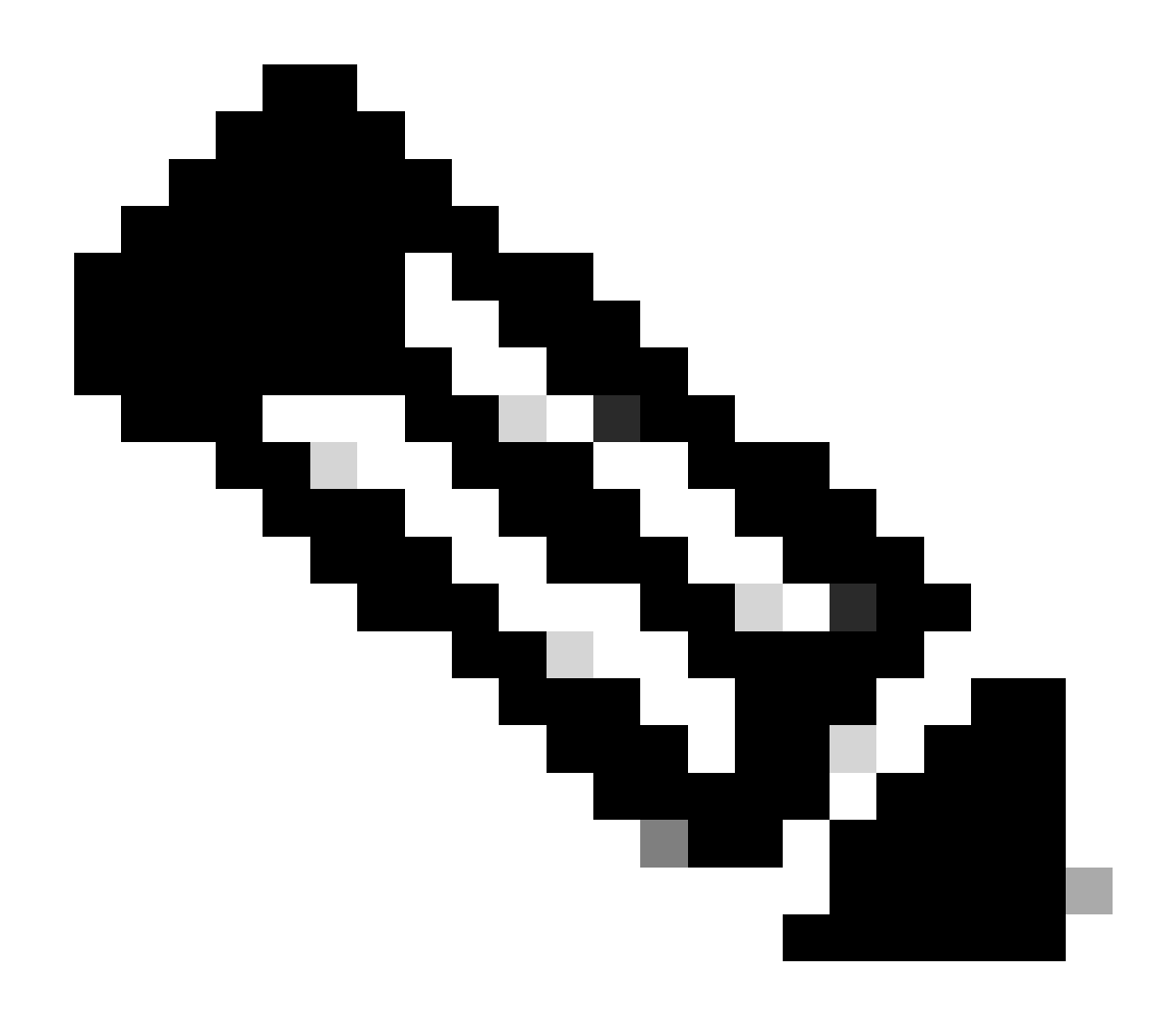

**Note**: The 5G-ANTM-SMA-D is intended for indoor use. The antenna is designed to connect to a dedicated antenna port on the device. No special tools are required to install the antenna.

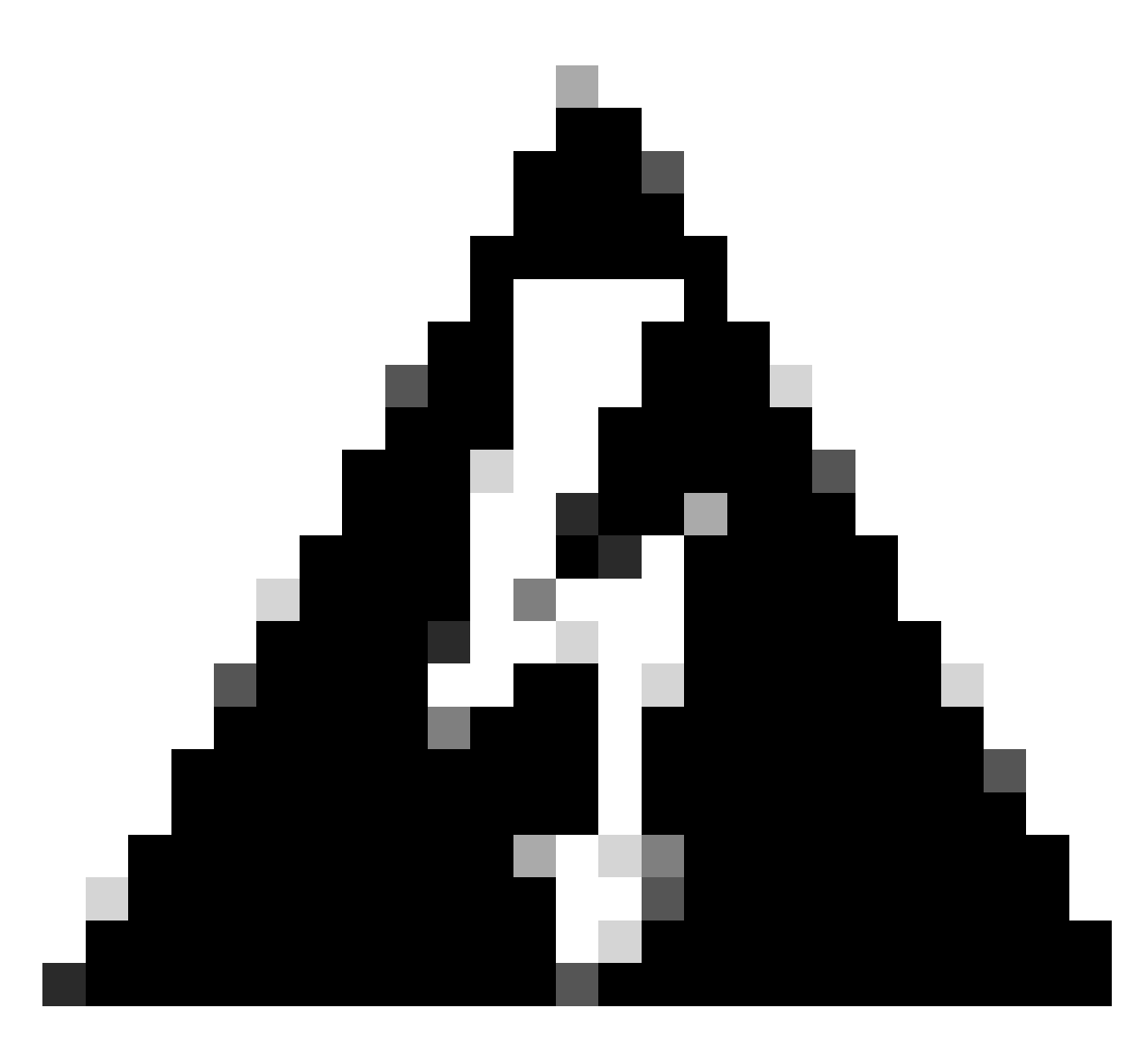

**Warning**: Please utilize the <u>5G-ANTM-SMA-D installation guide</u> for safety precautions and protocols to operate with lightning activity.

### Power up the CG522-E

The CG522-E can be powered on from multiple methods, which include PoE+ and a 12V 2.5A power brick 4-pin connector.

To confirm the CG522-E is PoE compatible, look for the lightning symbol on the ethernet port.

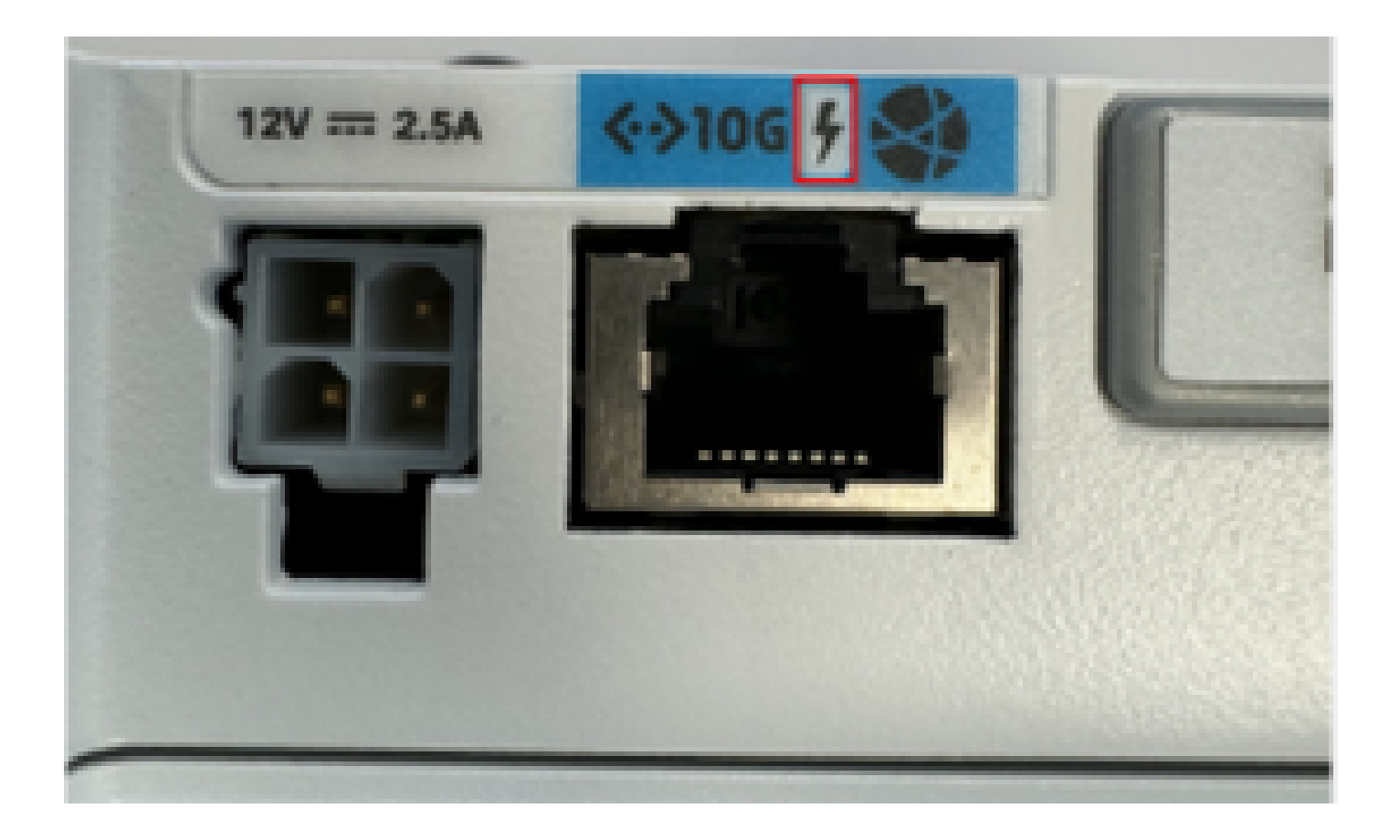

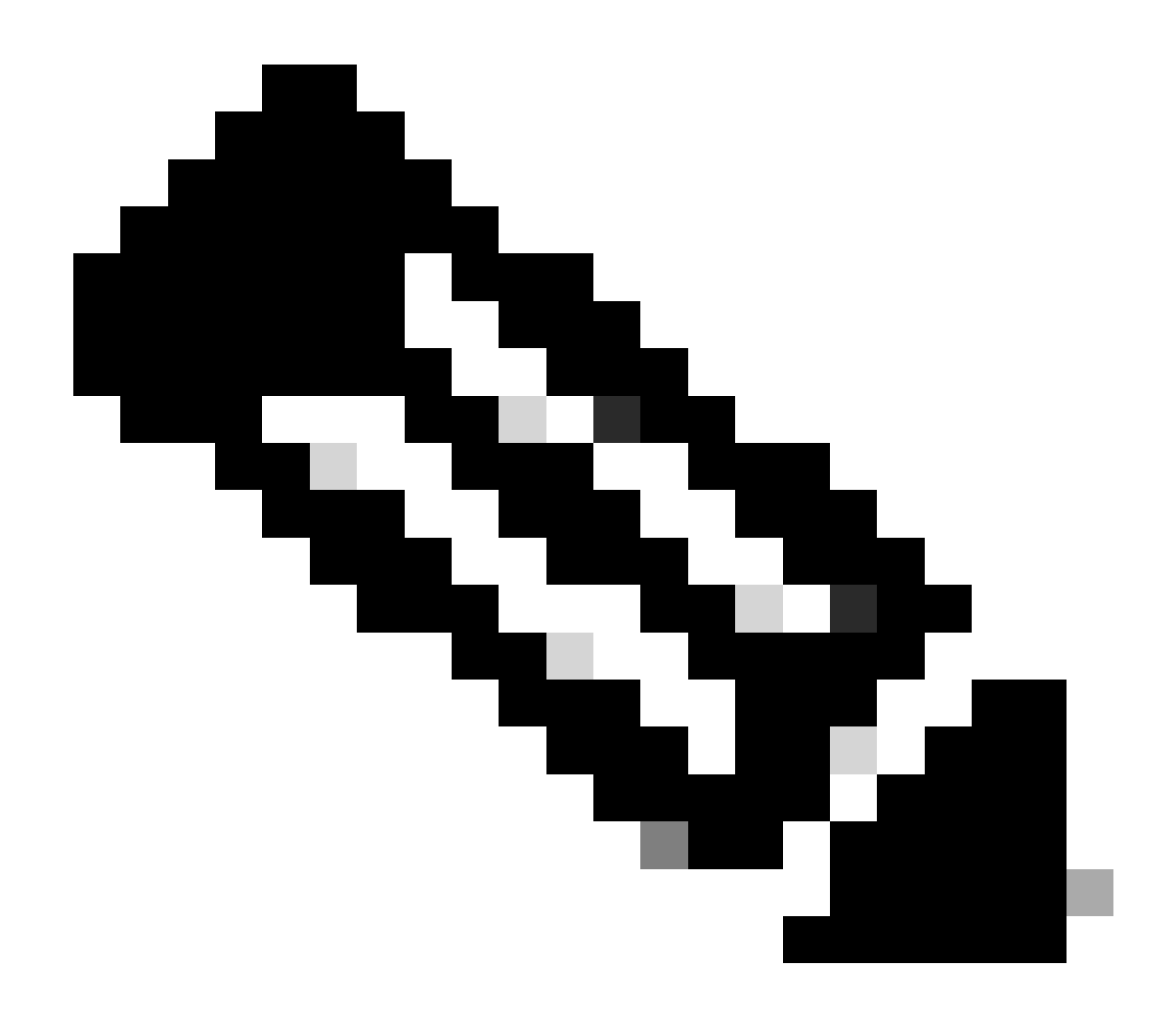

**Note**: The PoE+ cable must be no longer than 100 m. If a non-PoE CG522-E unit is replaced, the same one is received.

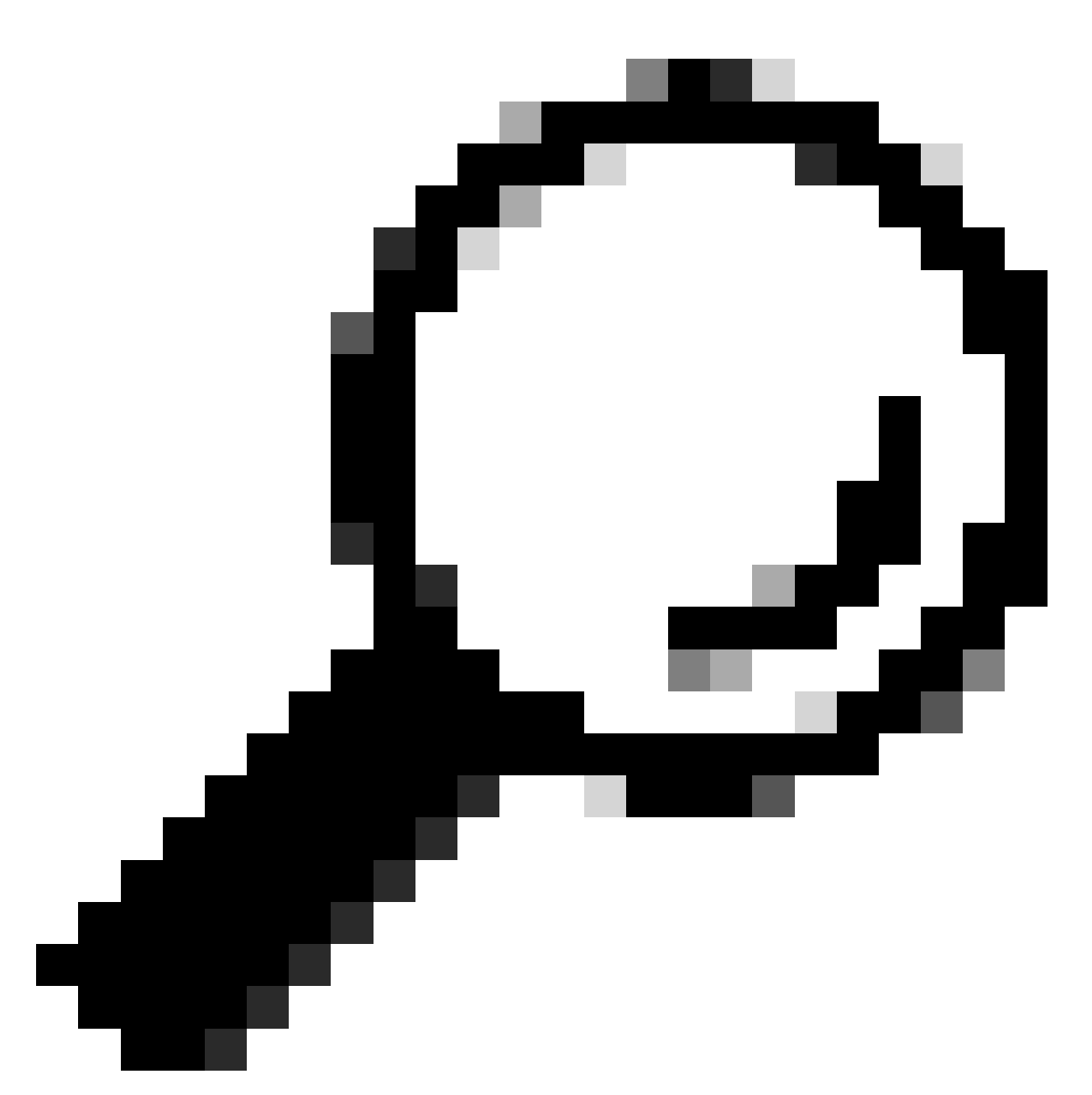

**Tip**: This is the hardware installation at the most basic level. For more information, utilize this <u>hardware installation guide</u>.

# **Software Installation Procedure:**

# Access the CG522-E via Console

The CG522-E can be accessed by console session. Parameters are:

- baud rate: 115200 bits/sec
- 8 data bits
- no parity
- 1 stop bit (8N1)
- no flow control necessary
- username: admin

• password: device serial number

Locate the device serial number by looking at the bottom of the unit. It also shows up within the bootup sequence. This message appears:

Device is using default day0 password: xxxxxxxxxx

#### Access the CG522-E via SSH

The CG522-E can be accessed by SSH via a Layer 2 Interface from a switch/router. Ensure that the interface is assigned an IP address within the 192.168.1.x subnet, as the CG522-E default interface IP address is set to 192.168.1.1.

On the uplink device (Switch/Router), configure these commands:

Switch# configure terminal Switch(config)# interface <interface> Switch(config-if)# no switchport Switch(config-if)# ip address 192.168.1.2 255.255.255.0 Switch(config-if)# exit Switch(config)# exit Switch(config)# exit Switch# ssh -1 admin 192.168.1.1 Password:

On the CG522-E, intial parameters are:

- IP address: 192.168.1.1
- username: admin
- password: device serial number

Locate the device serial number by looking at the bottom of the unit. It also show up within the bootup sequence. This message appears on the console:

Device is using default day0 password: xxxxxxxxxx

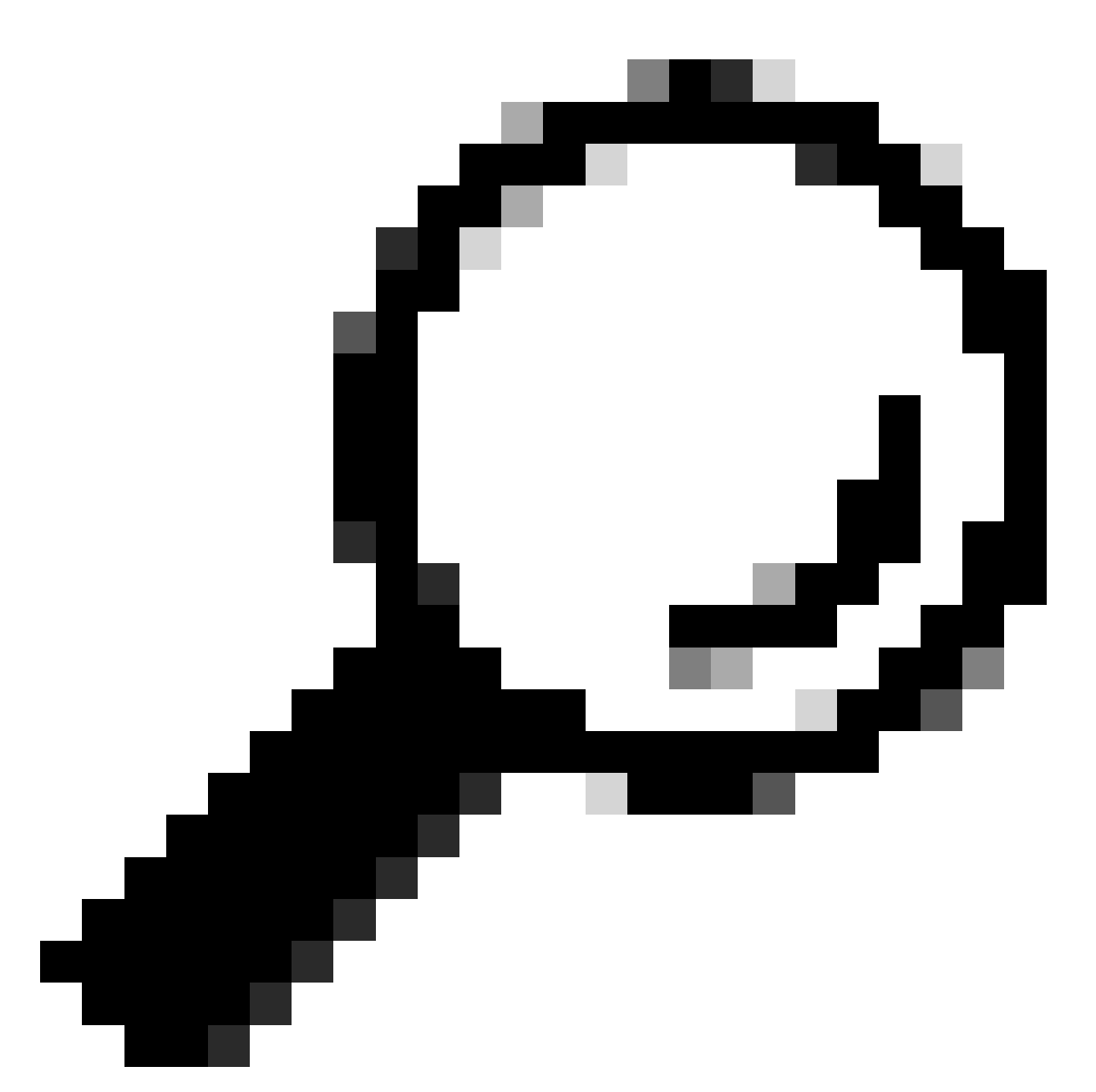

**Tip**: You can SSH into an SVI of a switch then SSH into the CG522-E with this method, however an SVI is not enough to switch the CG522 and uplink device. You must include the L2 Interface within the uplink interface of the CG522-E.

### **Change the Password**

Once there is console or SSH access, change the username and password of the CG522-E with these commands.

```
CellularGateway# configure terminal
CellularGateway(config)# aaa authentication users user admin change-password old-password
```

After implementing these commands, observe the prompts:

```
Value for 'old-password' (<string>): ********
Value for 'new-password' (<string>): *******
Value for 'confirm-password' (<string>): *******
```

### How to view running configuration

Run this command to view the running configuration of the CG522-E:

CellularGateway# show running-config

### How to Upgrade your CG522-E software

It is optimal to upgrade your CG522-E before use.

Use this procedure to upload and upgrade the software version of the CG522-E.

• Have a reachable TFTP server, copy the software image onto the server, and ensure permissions on the file are such that anonymous TFTP users are able to access the file.

For a comprehensive configuration guide to download and install software; click here.

First, confirm the version of the CG522-E:

```
CellularGateway# show version

Active image

Product name = Cisco Cellular Gateway

Build version = 17.04.01a.0.211.1608270185..Bengaluru

Software version = 1.0.0

Build date = 2023-08-08_23.41

Build path = /san1/BUILD/workspace/CCO_c174_throttle_EIO/base/build_eio

Built by = aut

Firmware info

Uboot version = 2018.03-7.1.0-cwan-0.0.16

Uboot date = 10/06/2020

Last reboot reason = SoftReset
```

Next, use this procedure:

```
CellularGateway# gw-action:request software upgrade
tftp://192.168.1.2/cg-ipservices-17.09.04.SPA.bin
System is about to download and install the selected software, Continue? [no,yes] yes
Software successfully upgrade
```

CellularGateway# gw-action:request system reboot System is about to reload, Continue? [yes,no]

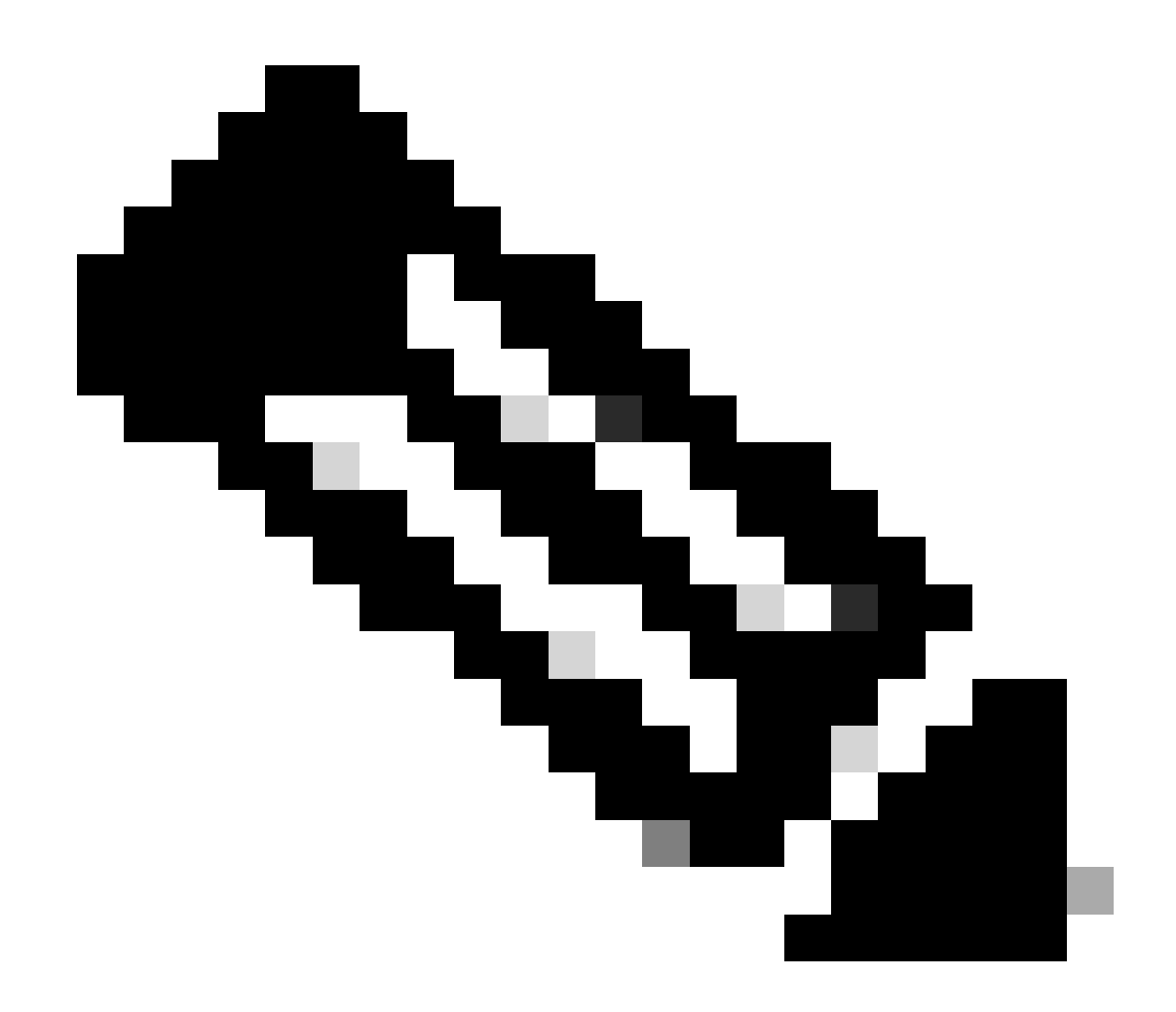

**Note**: In this scenario, the Switch being utilized as a TFTP server. The link for the software page is in this <u>hyperlink</u>.

How to view and switch between image partitions:

```
CellularGateway# show gw-system:system partition

Primary Image

Partition = image2

File name = cg-ipservices-17.09.04.SPA.bin

Version = 17.09.04.0.0.1691563291..Bengaluru

Build Date = Wed Aug 9 06:41:31 2023

Install Date = Sun Jun 4 02:03:23 2000

Boot Status = Boot Successful.
```

```
Backup Image
```

```
Partition = image1
File name = cg-ipservices.17.04.01a.SPA.bin
Version = 17.04.01a.0.211.1608270185..Bengaluru
Build date = Fri Dec 18 05:43:05 2020
Install Date = Fri Jun 22 11:13:59 2018
Boot Status = Boot Successful.
CellularGateway# gw-action:request software activate <image1 | image2>
System is about to reload, Continue? [yes,no]
```

### Check PID, Uptime, Memory, Flash size

This information provided is very useful for compatibility checks and troubleshooting. For a CG522-E troubleshooting guide, click this <u>hyperlink</u>.

CellularGateway# show gw-system:system status

| = CG522-E                      |
|--------------------------------|
| = FGL2504LB7Y                  |
|                                |
| = up 15 days                   |
| = Thu Aug 24 22:37:22 UTC 2023 |
| = 5%                           |
|                                |
|                                |
| = 993852                       |
| = 557760                       |
| = 436216                       |
|                                |
|                                |
| = Bootflash                    |
| = 999320                       |
| = 88944                        |
| = 841564                       |
| = 10%                          |
|                                |
|                                |
| = 53 deg C                     |
|                                |
| = AC                           |
|                                |

### **Check Hardware Information**

The information provided here is very useful for compatibility checks and troubleshooting. For a CG522-E troubleshooting guide, click this hyperlink.

```
Mobile Subscriber Integrated Services Digital Network Number (MSISDN) = xxxxxxxxx
Factory Serial Number (FSN) = yyyyyyyyyyy
Current Modem Temperature = 43 deg C
PRI SKU ID = zzzzzz
PRI Version = 016.006_004
Carrier = GENERIC
OEM PRI Version = 001.002
Modem Status = MODEM_STATE_NETWORK_READY
```

#### **Check Session Connection**

This information allows you to determine which APN is attached, session status, and so on.

This is an example of a disconnected session status:

This is an example of a connect session status:

```
CellularGateway# show cellular 1 connection

Profile ID = 1

APN = broadband

Connectivity = Attach and Data

Session Status = Connected

IPv4 Address = x.x.x.x

IPv4 Gateway Address = y.y.y.y

IPv4 Primary DNS = z.z.z.z

IPv4 Secondary DNS = x.x.x.x

Tx Packets = 6821, Rx Packets = 6

Tx Bytes = 1301756, Rx Bytes = 888

Tx Drops = 0, Rx Drops = 0

Tx Overflow Count = 0, Rx Overflow Count = 0
```

#### **Check Radio Information**

This information provided is useful for compatibility checks and troubleshooting. For a CG522-E troubleshooting guide, click this <u>hyperlink</u>.

```
CellularGateway# show cellular 1 radio
Radio Power Mode = online
Radio Access Technology(RAT) Selected = LTE
LTE Rx Channel Number(PCC) = 0
LTE Tx Channel Number(PCC) = 0
LTE Band = 66
LTE Bandwidth = 20 \text{ MHz}
Current RSSI = -60 dBm
Current RSRP = -94 dBm
Current RSRQ = -14 dB
Current SNR = 2.8 \text{ dB}
Physical Cell Id = 119
Network Change Event = activated LTE
CellularGateway# show cellular 1 radio-details
Carrier Aggregation Status = Disabled
LTE RX Channel Number(PCC) = xxx
LTE TX Channel Number(PCC) = yyy
LTE Band = 66
LTE Bandwidth = 20 \text{ MHz}
PCC CA information:
_____
LTE band class = 66
E-UTRA absolute radio frequency channel number of the serving cell = 0
Bandwidth = 20 MHz
Physical Cell Id = 119
Current RSRP in 1/10 dBm as measured by L1 = -94 dBm
Current RSSI in 1/10 dBm as measured by L1 = -63 dBm
Current RSRQ in 1/10 dBm as measured by L1 = -12 dB
Measured SINR in dB = 3.8 dB
Tracking area code information for LTE = 31891
5G CC information:
------
Current ENDC RSRP in 1/10 dBm as measured by L1 = -101 dBm
Current ENDC RSRQ in 1/10 dBm as measured by L1 = -14 dB
Measured ENDC SINR in dB = 4 dB
```

5G CC information is an indication of the use of 5G. The selected band currently shows the utilization of LTE, but as an NSA device, the LTE band is selected due to no traffic in this particular simulation.

#### **Check and Configure Cellular Access Point Name (APN)**

The CG522-E usually is able to configure the APN automatically based off its SIM. This procedure is how to confirm an active APN profile. Sometimes, there is need to configure a static APN profile.

| CellularGate | way# show c | ellular 1: | profile |                |          |          |     |
|--------------|-------------|------------|---------|----------------|----------|----------|-----|
| PROFILE ID   | APN         | PDP TYPE   | STATE   | AUTHENTICATION | USERNAME | PASSWORD |     |
| 1            | Broadband   | IPv4       | ACTIVE  | none           | _        |          | . – |

How to configure a custom APN:

```
CellularGateway# configure terminal
CellularGateway(config)# controller cellular 1
CellularGateway(config-cellular-1)# sim slot <# of sim slot in use>
CellularGateway(config-slot-0)# profile id <#> apn <APN name> pdn-type IPv4v6 authentication <authentic
CellularGateway(config-slot-0)# attach profile <#>
CellularGateway(config-slot-0)# commit
```

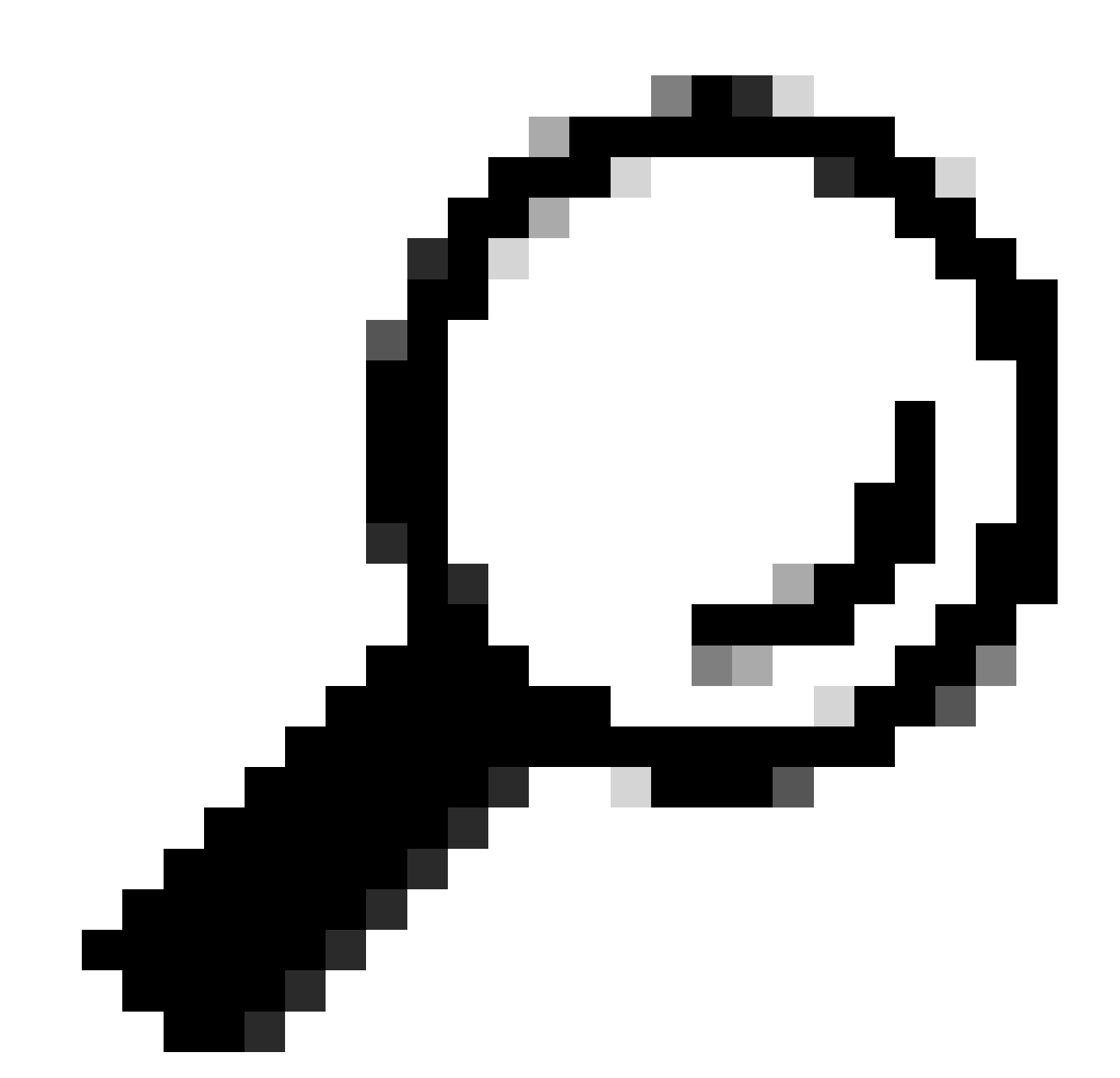

**Tip**: Some APNs do not require authentication; which means there is no need to define any authentication if not needed. EX: profile id <#> apn pdn-type IPv4v6 <-- this is a valid command.

How to remove an APN profile:

```
CellularGateway# config term
Entering configuration mode terminal
CellularGateway(config)# controller cellular 1
CellularGateway(config-cellular-1)# sim slot 1
CellularGateway(config-slot-1)# no attach-profile 1
CellularGateway(config-slot-1)# no profile id 1 apn broadband
CellularGateway(config-slot-1)# commit
```

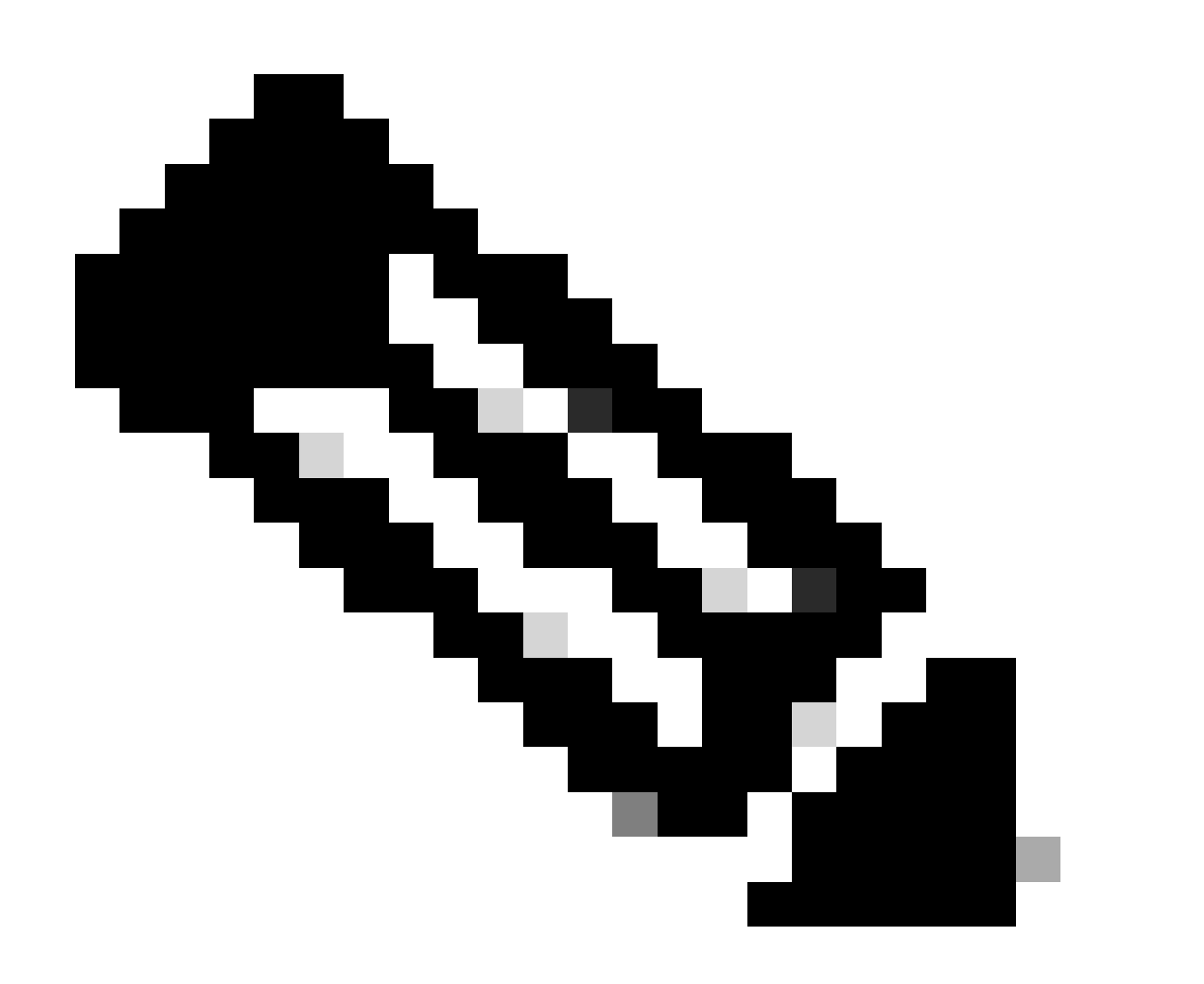

#### Note: No authentication is required for LTE.

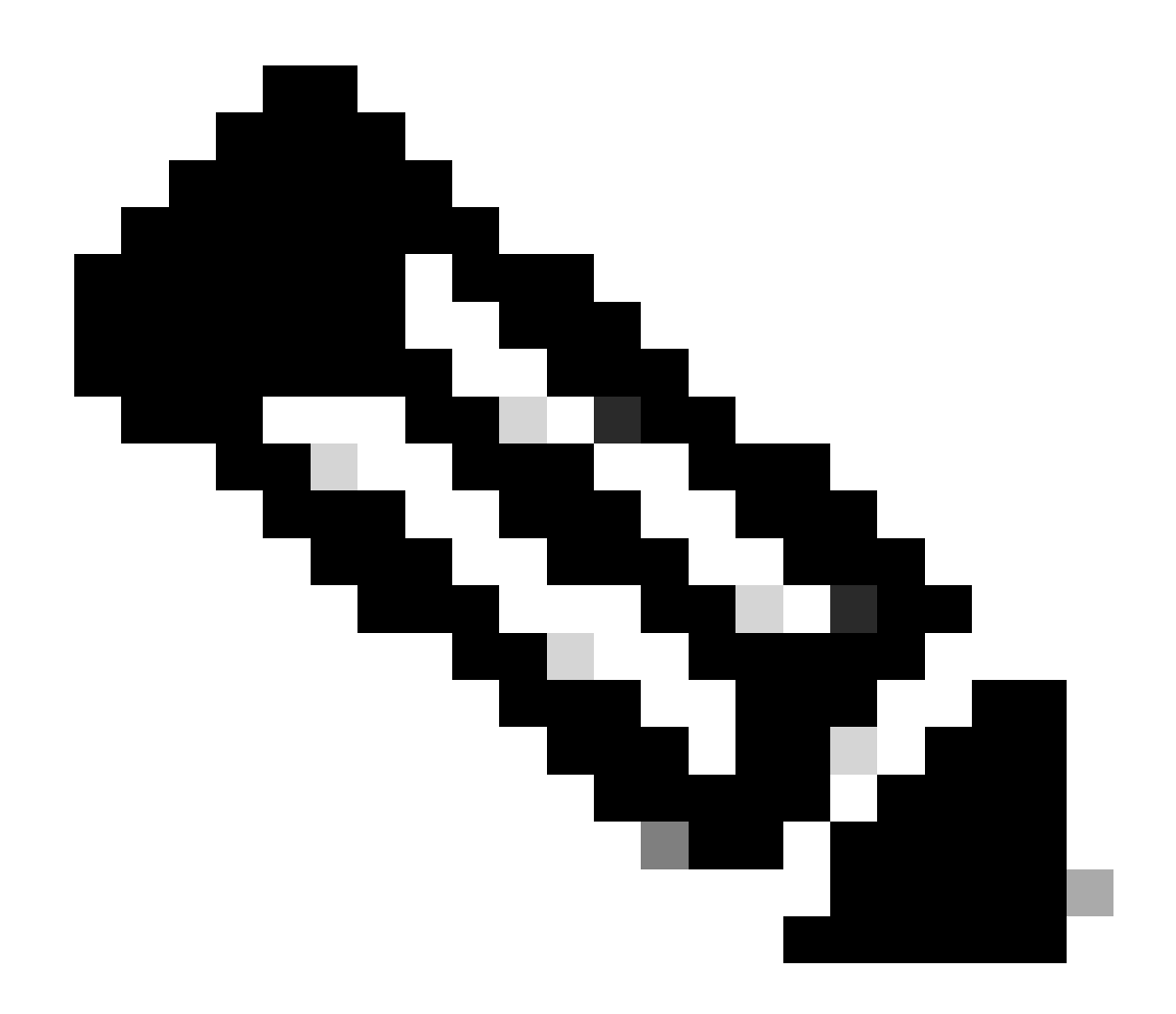

**Note**: Verizon requires at least 2 profiles; an attach profile (usually vzwims or ims) and a data/default profile. AT&T only requires one profile as needed for data/default and attach profiles (broadband).

### **Configure Primary SIM slot and SIM failover commands**

Run these commands to define the primary SIM slot and to utilize the SIM failover timer function. A manual failover would be to define the primary SIM slot again.

```
CellularGateway# config term
Entering configuration mode terminal
CellularGateway(config)# controller cellular 1
CellularGateway(config-cellular-1)# sim primary-slot <0/1>
CellularGateway(config-cellular-1)# commit
Commit complete.
CellularGateway(config-cellular-1)# end
```

CellularGateway# config term Entering configuration mode terminal CellularGateway(config)# controller cellular 1 CellularGateway(config-cellular-1)# sim max-retry 5 CellularGateway(config-cellular-1)# sim failovertimer 7 CellularGateway(config-cellular-1)# commit Commit complete. CellularGateway(config-cellular-1)# end CellularGateway#

### **Check and Configure CG522-E Modem Firmware**

Use this procedure to upload and upgrade the firmware version of your CG522-E modem.

- Have a reachable TFTP server, copy the software image onto the server, and ensure permissions on the file are such that anonymous TFTP users are able to access the file.
- Create a subdirectory to hold the modem firmware.
- Confirm the correct firmware based off SIM carrier (viewable in the software page).
- Copy the firmware files (.cwe and .nvu) onto that directory.

For a comprehensive configuration guide to download and install firmware; click here.

Use the procedure below:

CellularGateway# gw-action:request file download tftp://192.168.1.2/EM9190\_01.07.13.00.cwe create\_dir < INFO: Created folder <firmware folder name>

INFO: Accessing file EM9190\_01.07.13.00.cwe from tftp://192.168.1.2/EM9190\_01.07.13.00.cwe
INFO: Please wait while the file is being downloaded to /flash/<firmware folder name>/EM9190\_01.07.13.00
file received /flash/<firmware folder name>/EM9190\_01.07.13.00.cwe size(Bytes): 88960399

CellularGateway# gw-action:request file download tftp://192.168.1.2/EM9190\_01.07.13.00\_GENERIC\_016.006\_ INFO: <firmware folder name> Directory already exists INFO: Accessing file EM9190\_01.07.13.00\_GENERIC\_016.006\_004.nvu from tftp://192.168.1.2/EM9190\_01.07.13

INFO: Accessing file EM9190\_01.07.13.00\_GENERIC\_016.006\_004.nvu from trup://192.168.1.2/EM9190\_01.07.13 INFO: Please wait while the file is being downloaded to /flash/<firmware folder name>/EM9190\_01.07.13.00 file received /flash/<firmware folder name>/EM9190\_01.07.13.00\_GENERIC\_016.006\_004.nvu size(Bytes): 690

CellularGateway# cellular 1 upgrade firmware <firmware folder name>

Commands to check the firmware status:

CellularGateway# show cellular 1 firmware Firmware Activation Mode = AUTO INDEX CARRIER FW VERSION PRI VERSION STATUS 1 GENERIC 01.07.13.00\_GEN 016.006\_004 ACTIVE

 Factory Serial Number (FSN) = yyyyyyyyyyyyy Factory Serial Number (FSN) = 4H0355006001A1 Current Modem Temperature = 43 deg C PRI SKU ID = 1104703 PRI Version = 016.006\_004 Carrier = GENERIC OEM PRI Version = 001.002 Modem Status = MODEM\_STATE\_NETWORK\_READY

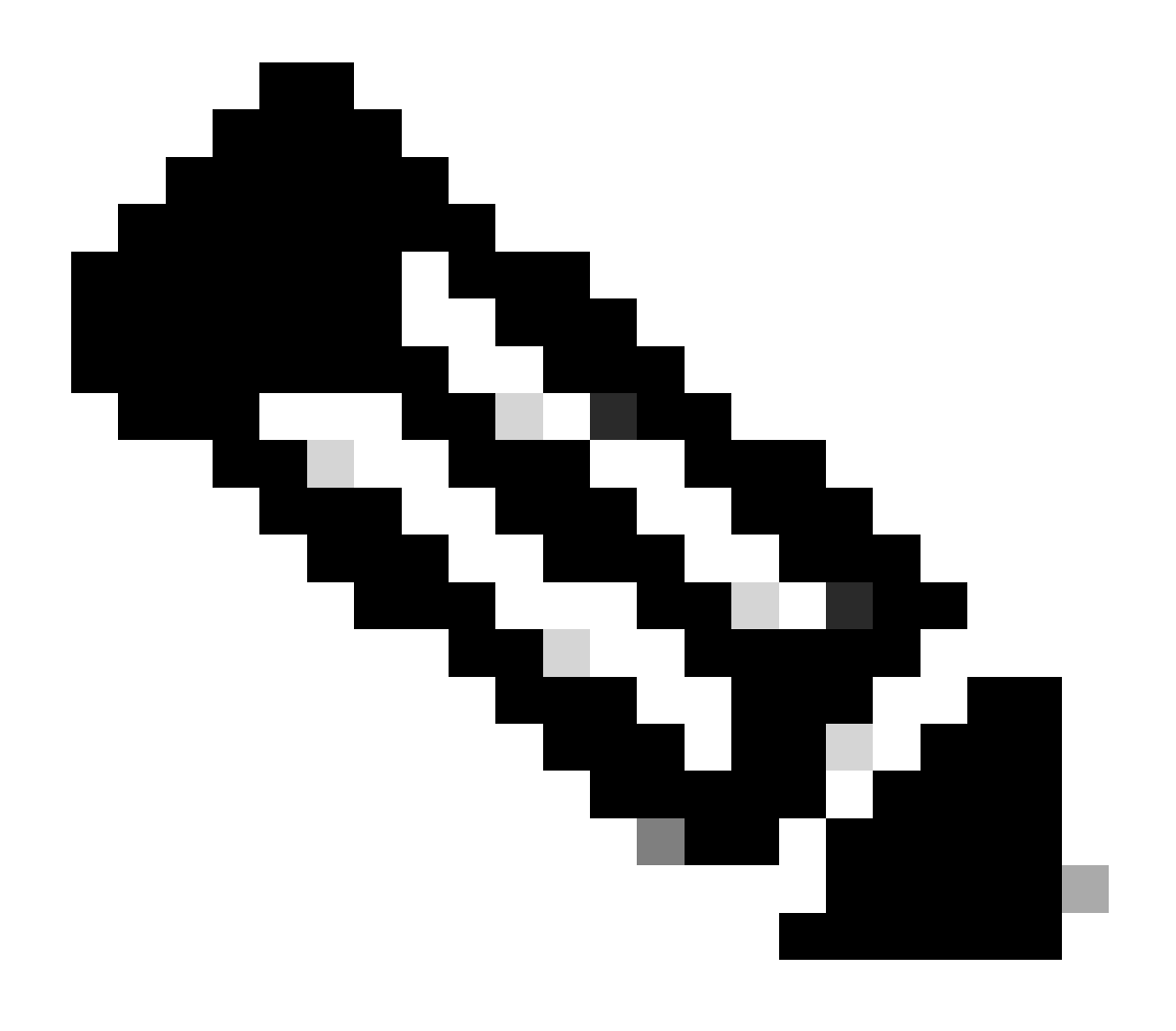

**Note**: In this scenario, the network switch is utilized as a TFTP server. For the firmware page, here is the <u>hyperlink</u>.

#### How to reset the Modem

The modem reset does not wipe any configurations set. It works a reboot.

```
CellularGateway# cellular 1 modem-reset cellular_modem_reset :
```

You can also utilize AT commands to reset the modem.

CellularGateway# cellular 1 modem-at-command at!reset